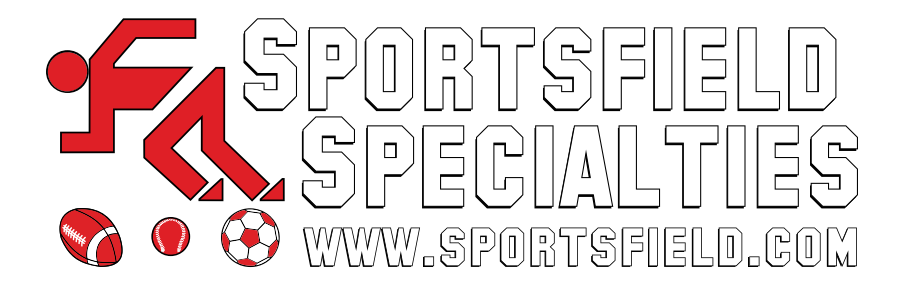

## **APP INSTALLATION INSTRUCTIONS**

iOS, Android and Desktop

LAST UPDATED: May 2022

# **APP INSTALL INSTRUCTIONS**

#### **iOS DEVICES**

On your iOS device, open your Safari browser

Visit the following URL: <u>https://app.sportsfield.com</u>

Click on the 'Actions and Share' icon

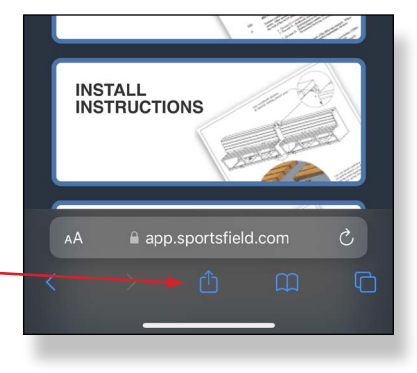

Click on the 'Add to Home Screen' button

| 3:04                                                             | ul 🗢 🗖 |
|------------------------------------------------------------------|--------|
| Product Resources   Sportsfield<br>app.sportsfield.com Options > | ×      |
| Сору                                                             | ß      |
| Add to Reading List                                              | 00     |
| Add Bookmark                                                     | m      |
| Add to Favorites                                                 | ☆      |
| Find on Page                                                     | Q      |
| Add to Home Screen                                               | (±     |

|                             | 3:04   |                        |
|-----------------------------|--------|------------------------|
| Then press the 'Add' button |        |                        |
|                             | Cancel | Add to Home Screen Add |

After you've added the app to your phone, an icon will appear on your homescreen called 'Sportsfield'.

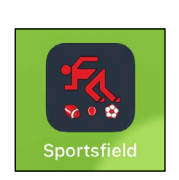

# **APP INSTALL INSTRUCTIONS**

#### **ANDROID DEVICES**

to your home screen. Click on it.

On your Android device, open a web browser

Visit the following URL: <a href="https://app.sportsfield.com">https://app.sportsfield.com</a>

As soon as the app loads, a banner will ask you to add the app

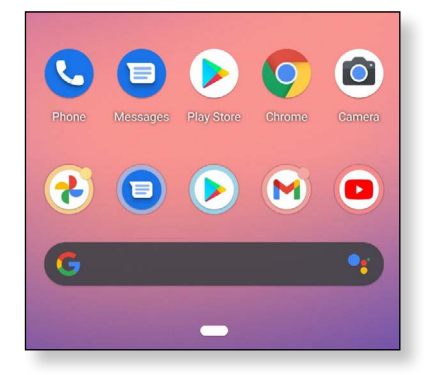

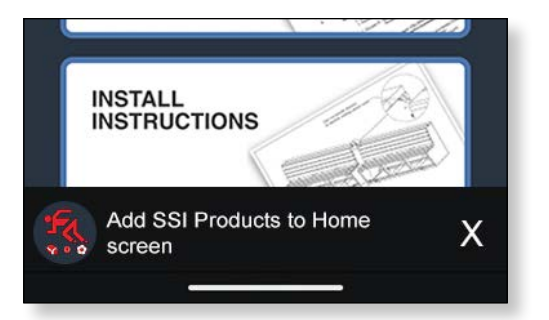

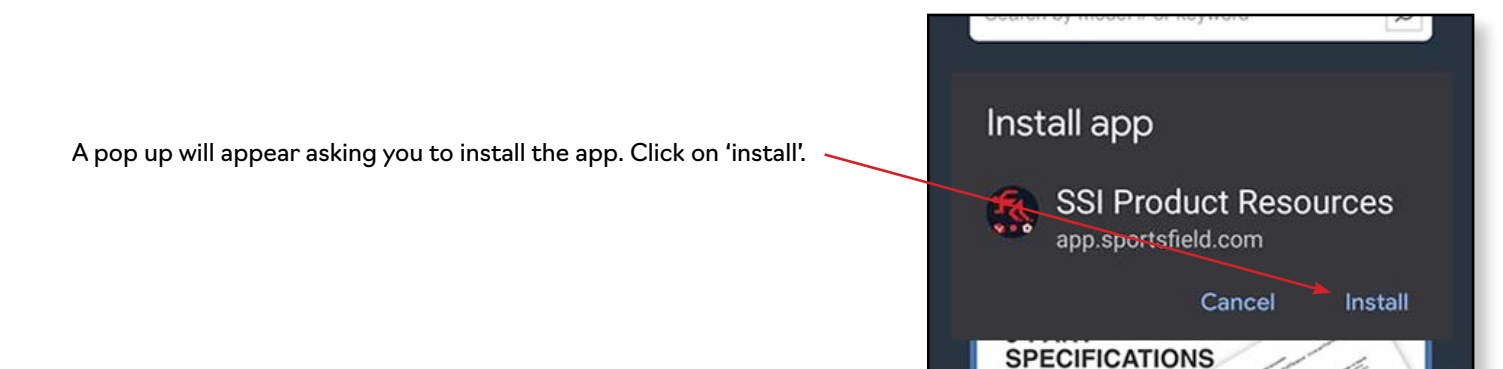

After the app has been added to your Android device, an icon will appear on your screen.

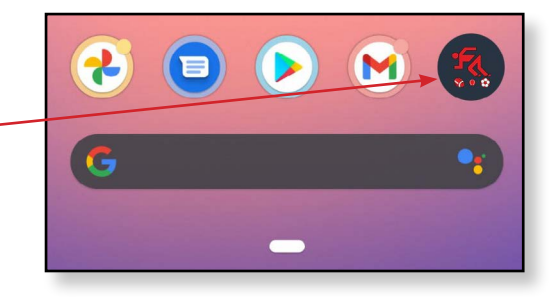

### **APP INSTALL INSTRUCTIONS**

### **DESKTOP, LAPTOPS & TABLETS**

On your internet browser and visit the following URL:

https://app.sportsfield.com

**NOTE:** You must use your Edge or Chrome browsers. Apps are not supported by IE or Firefox.

After a second or two, an app installation button should appear. Click on it.

A pop-up should appear, then click on the install button.

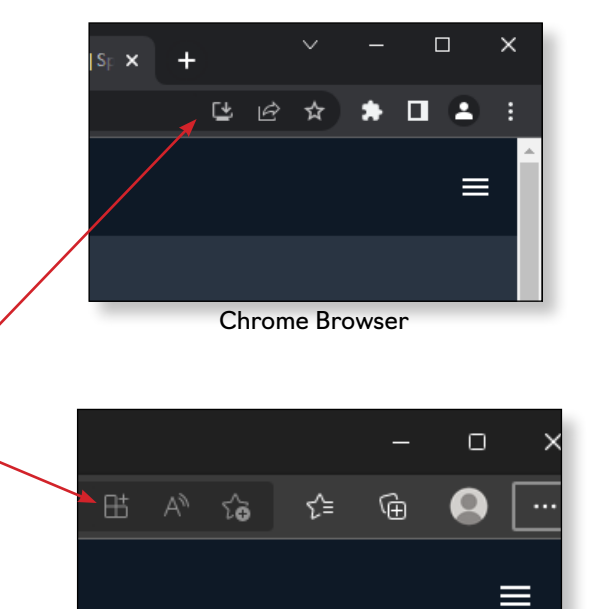

Edge Browser

After the installation is complete, a sportsfield icon will appear on your desktop and your app will probably open automatically.

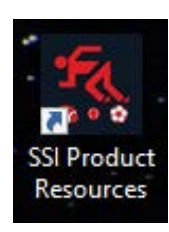